page

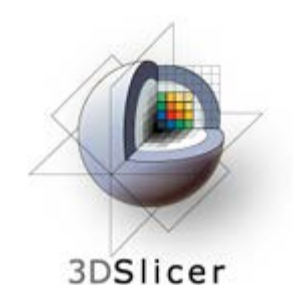

# search

#### Google<sup>™</sup> Custom Search

#### navigation

|       | Wiki Home         |  |
|-------|-------------------|--|
|       | Training          |  |
|       | Users manual      |  |
|       | Developers manual |  |
|       | FAQ               |  |
|       | Help              |  |
|       | Documentation     |  |
|       | Acknowledgements  |  |
|       | Recent Changes    |  |
| links |                   |  |
| -     |                   |  |

## slicer.org

- download.slicer.org
- Wiki2web admin page

## toolbox

- What links here
- Related changes
- Special pages
- Printable version
- Permanent link

# Modules:MRIBiasFieldCorrection-Documentation-3.6

history

Home < Modules:MRIBiasFieldCorrection-Documentation-3.6

view source

Return to Slicer 3.6 Documentation

discussion

Gallery of New Features

Module Name

#### MRIBiasFieldCorrection

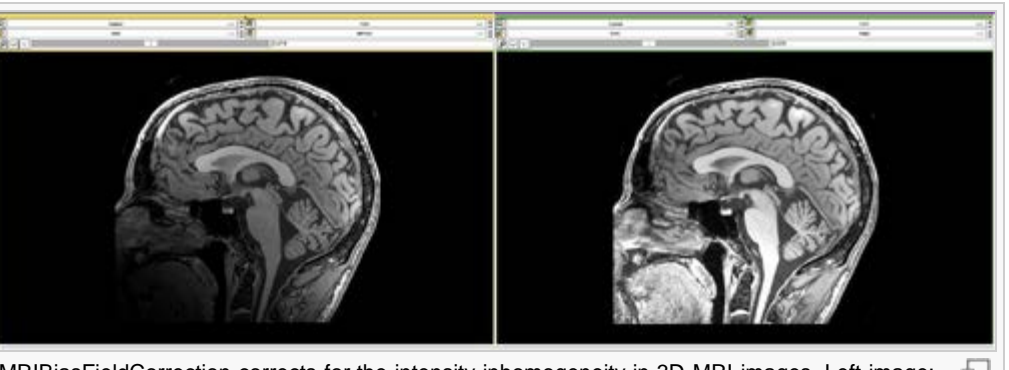

MRIBiasFieldCorrection corrects for the intensity inhomogeneity in 3D MRI images. Left image: input image with intensity inhomogeneity from lower corner to higher corner. Right image: output image where the intensity inhomogeneity has been corrected.

#### GENERAL INFORMATION

#### Module Type & Category

Type: CLI

## Category: Filtering

Authors, Collaborators & Contact

- Sylvain Jaume: MIT CSAIL
- Nicolas Rannou: ISEN IRISA
- Nicholas Tustison: UPenn (N3 and N4)
- Ron Kikinis: Harvard Medical School SPL
- Contact: sylvain at csail.mit.edu P

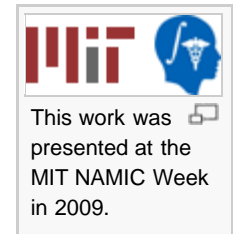

#### **Module Description**

MRIBiasFieldCorrection corrects for the intensity inhomogeneity due to MRI gain field distortion. It first estimates the bias field and then 'subtract' it from the image. This module implements the so called methods 'N3' and 'N4' (see references at the bottom of this page).

USAGE

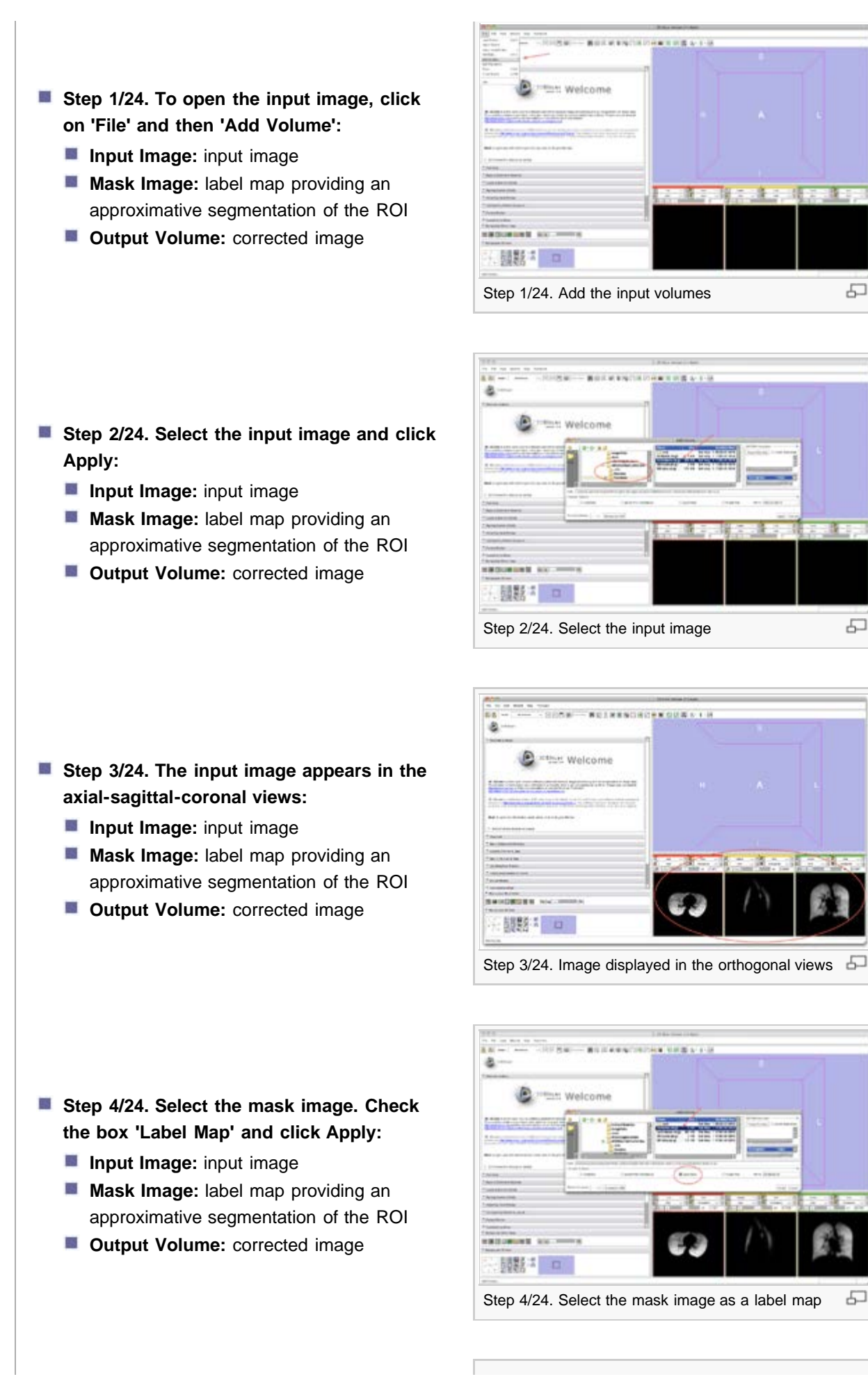

5

5

5

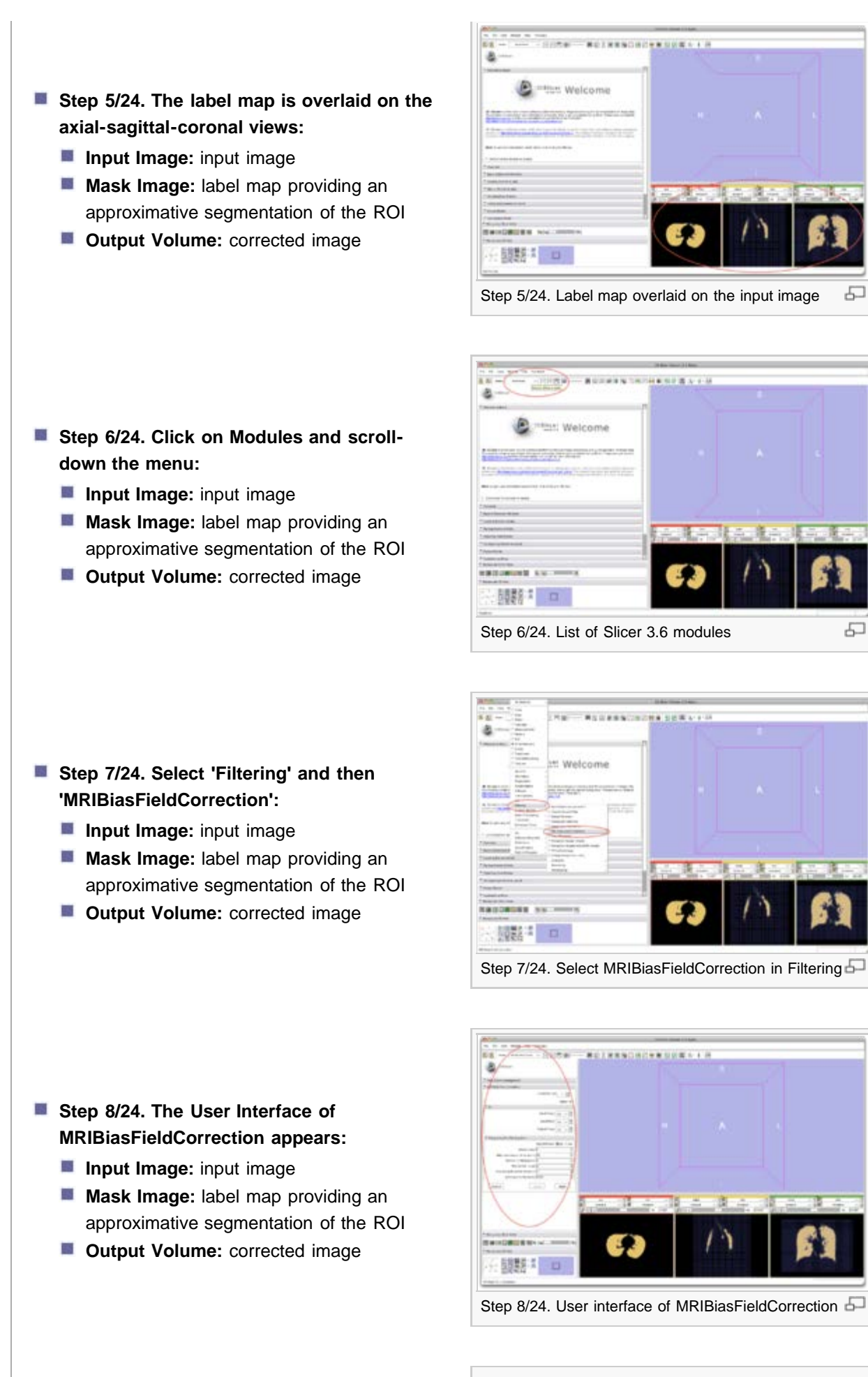

ф.

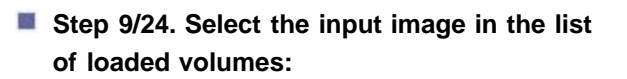

- Input Image: input image
- Mask Image: label map providing an approximative segmentation of the ROI
- **Output Volume:** corrected image

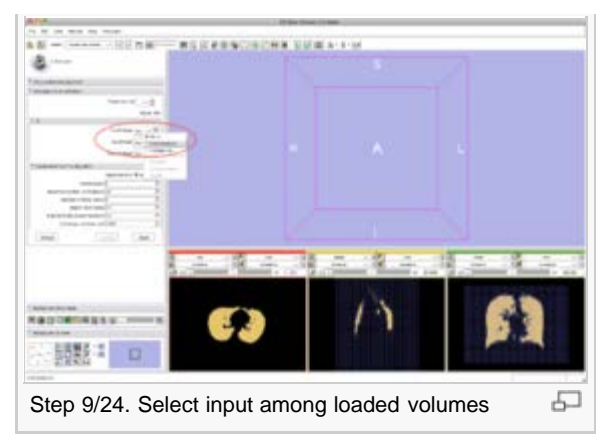

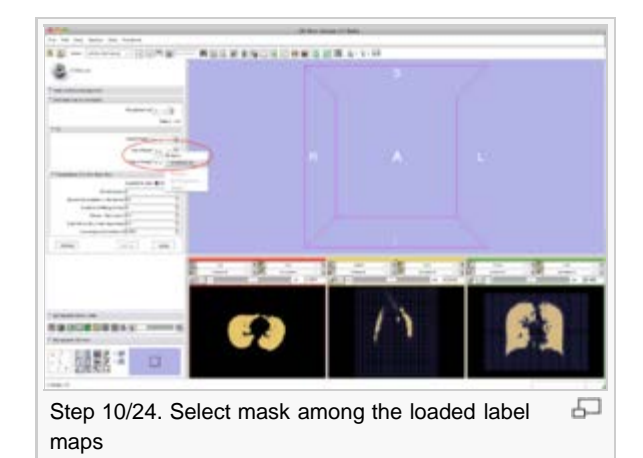

 Image: Step 11/24. Create node in MRML tree for output

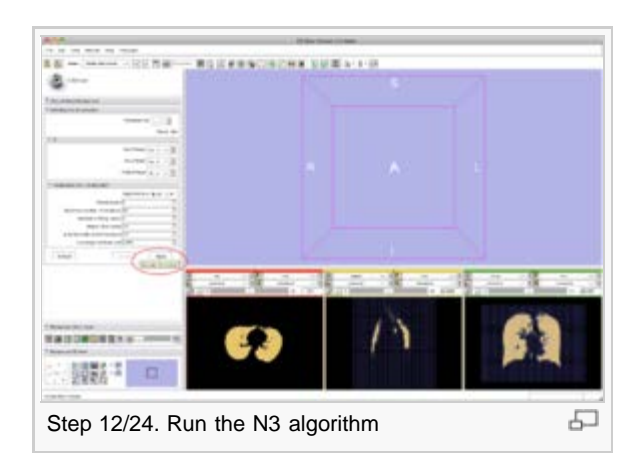

- Step 10/24. Select the mask image in the list of loaded volumes:
  - Input Image: input image
  - Mask Image: label map providing an approximative segmentation of the ROI
  - Output Volume: corrected image

- Step 11/24. Create a new node for the output in Slicer MRML tree:
  - Input Image: input image
  - Mask Image: label map providing an approximative segmentation of the ROI
  - Output Volume: corrected image

Step 12/24. Click 'Apply' to run the N3

Mask Image: label map providing an approximative segmentation of the ROI

Output Volume: corrected image

algorithm (default):

Input Image: input image

- Step 13/24. 'Status Running' means the algorithm is running. Note 'Running...' in lower bar:
  - Input Image: input image
  - Mask Image: label map providing an approximative segmentation of the ROI
  - Output Volume: corrected image
- Step 14/24. 'Status Completed' means the algorithm is done. Note 'Completed' in lower bar:
  - Input Image: input image
  - Mask Image: label map providing an approximative segmentation of the ROI
  - Output Volume: corrected image

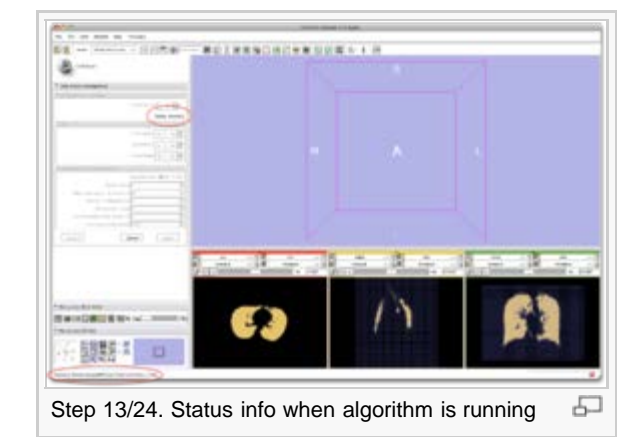

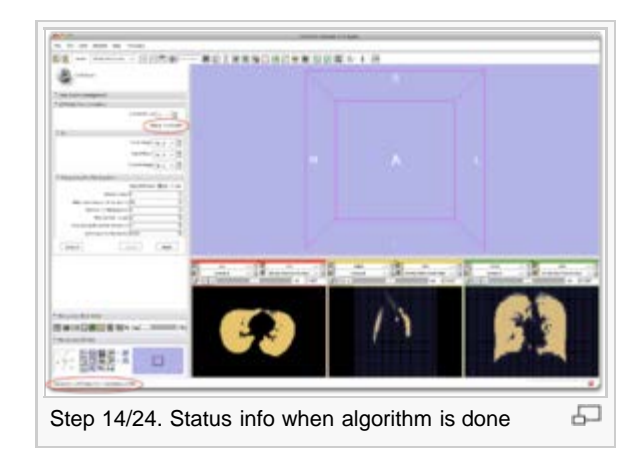

 Step 15/24 Remove the mask overlay

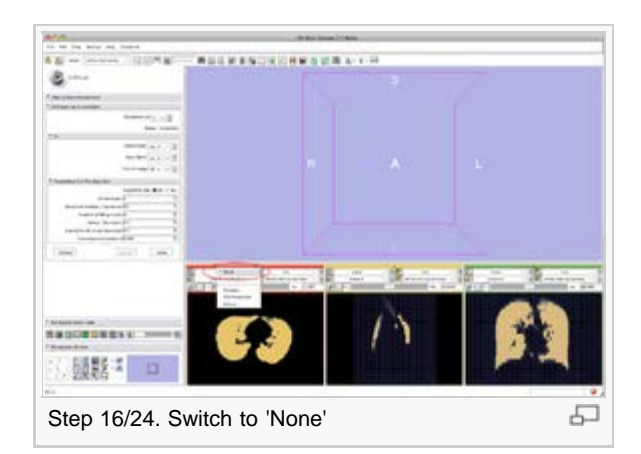

- Step 15/24. Click on the lower left tab to disable the overlay of the mask image:
  - Input Image: input image
  - Mask Image: label map providing an approximative segmentation of the ROI
  - Output Volume: corrected image

- Step 16/24. Switch to 'None' to remove the overlay. The output image appears in the orthogonal views:
  - Input Image: input image
  - Mask Image: label map providing an approximative segmentation of the ROI
  - Output Volume: corrected image

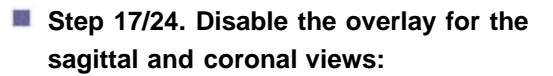

- Input Image: input image
- Mask Image: label map providing an approximative segmentation of the ROI
- Output Volume: corrected image

to display the output image in the 3D

Mask Image: label map providing an approximative segmentation of the ROI

Output Volume: corrected image

rendering window:

Input Image: input image

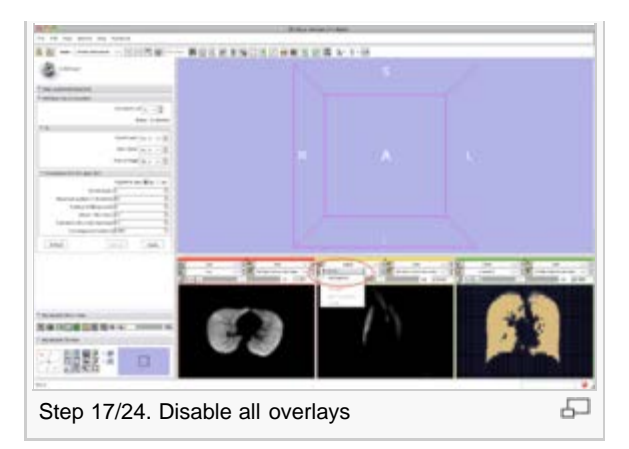

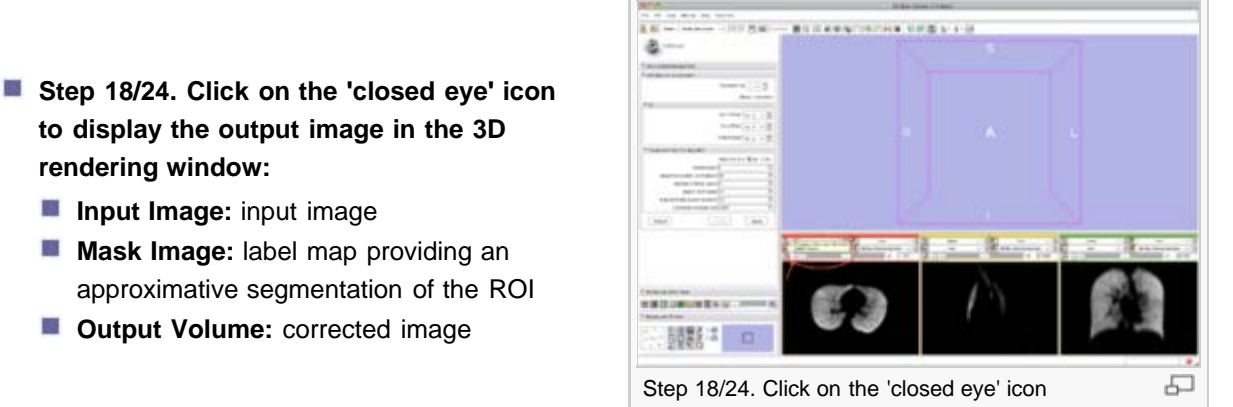

Step 19/24. Click on the other 2 'closed eye' icons to display the 3 orthogonal slices in the 3D window:

- Input Image: input image
- Mask Image: label map providing an approximative segmentation of the ROI
- Output Volume: corrected image

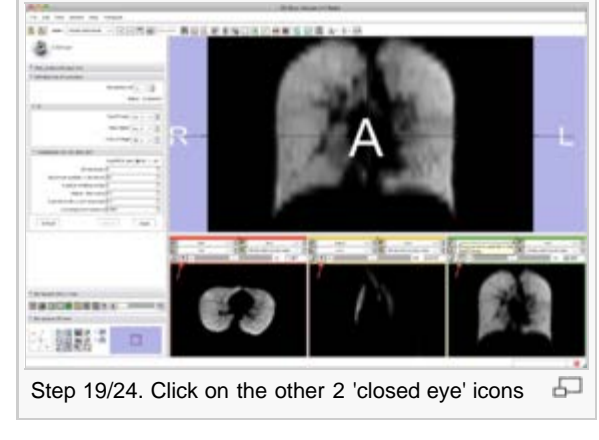

58**8**87.4

Step 20/24. Hold down and move your mouse in the 3D window

- Step 20/24. Hold down your mouse in the 3D window and move to rotate and zoom out:
  - Input Image: input image
  - Mask Image: label map providing an approximative segmentation of the ROI
  - Output Volume: corrected image

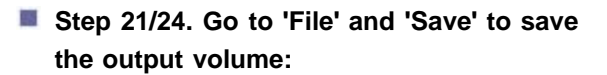

- Input Image: input image
- Mask Image: label map providing an approximative segmentation of the ROI
- Output Volume: corrected image

Step 22/24. Select the files you want to save. By default the XML description and

Mask Image: label map providing an approximative segmentation of the ROI

Output Volume: corrected image

the output volume are selected:Input Image: input image

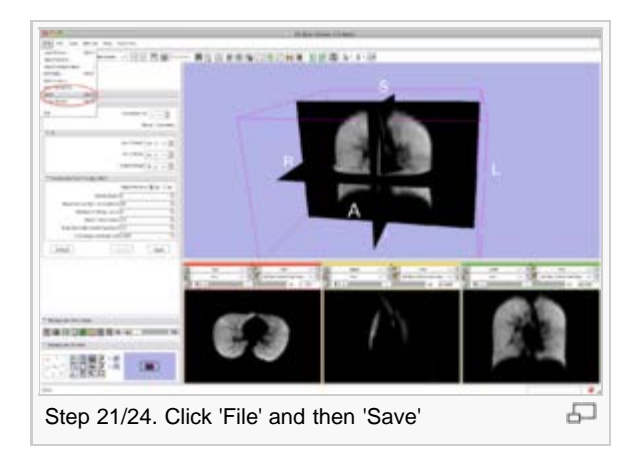

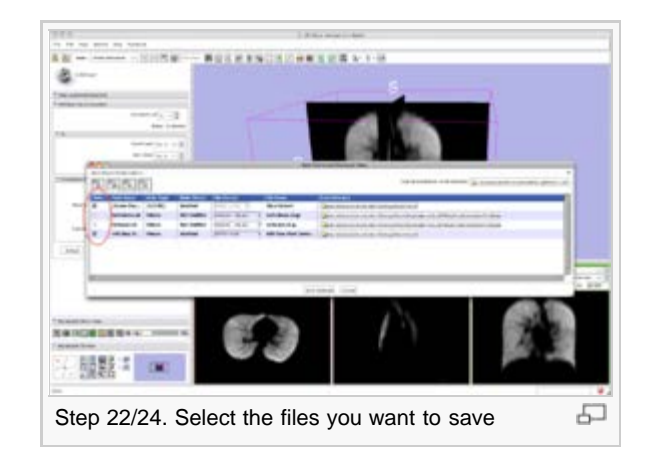

- Step 23/24. Click on the output directory to save to a different directory:
  - Input Image: input image
  - Mask Image: label map providing an approximative segmentation of the ROI
  - Output Volume: corrected image

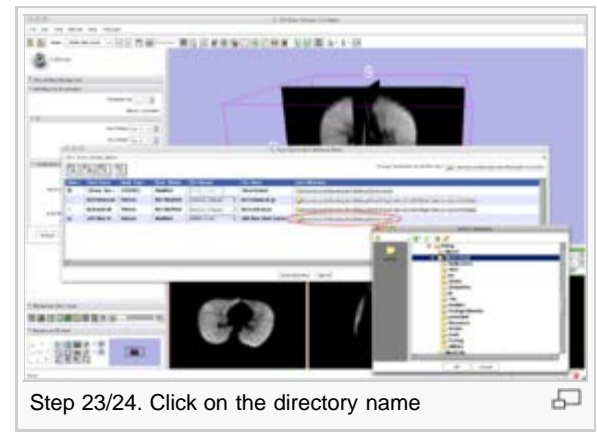

- Step 24/24. For more information, click on the Help tab. The blue link will send you to this page:
  - Input Image: input image
  - Mask Image: label map providing an approximative segmentation of the ROI
  - Output Volume: corrected image

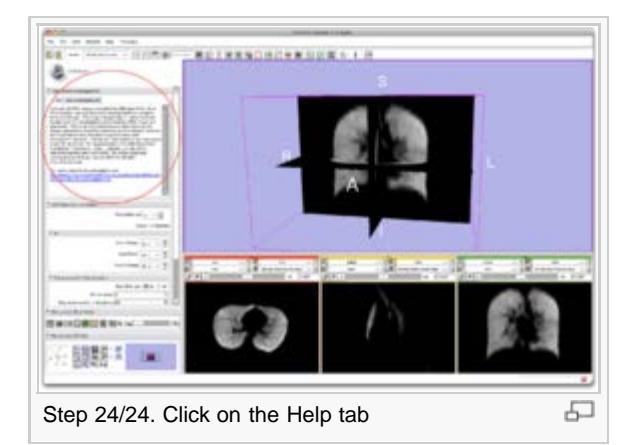

CHEAT SHEET

- Load the input dataset (Main menu: Add Volume)
- Create a Mask Volume using the Editor (Modules > Editor) (the Threshold tool should give a good result)
- Select the MRIBiasFieldCorrection module (Modules > Filtering > MRIBiasFieldCorrection)
- In the left panel, select the Input Volume
- Select the Mask Volume
- In the Preview Volume menu, select 'Create New Volume'
- Do the same for the Output Volume menu
- Modify the parameter values if desired (default values gave good results during our experiments)
- Click on Apply.

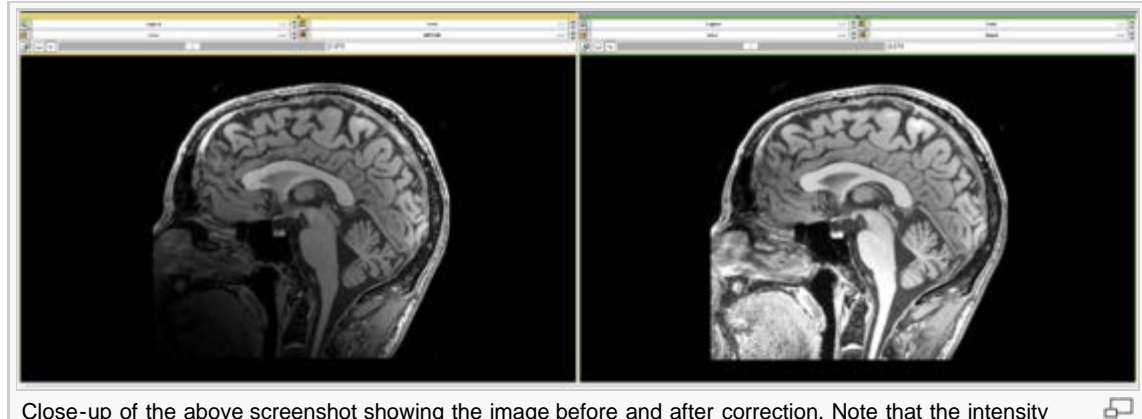

Close-up of the above screenshot showing the image before and after correction. Note that the intensity inhomogeneity visible in the input image (left) has been corrected in the output image (right).

It took 32 min to process a 512x512x30 MRI volume on a MacBook laptop. To visualize the result:

- Deselect the Overlay volume,
- Select the input as Background volume and the output as Foreground volume.
- Go to Modules > Volumes
- Select the input volume, and write down the values for Window and Level
- Select the output volume, and apply the same values
- Move the lower left cursor in 'Manipulate Slice Views' between B (background) and F (foreground)

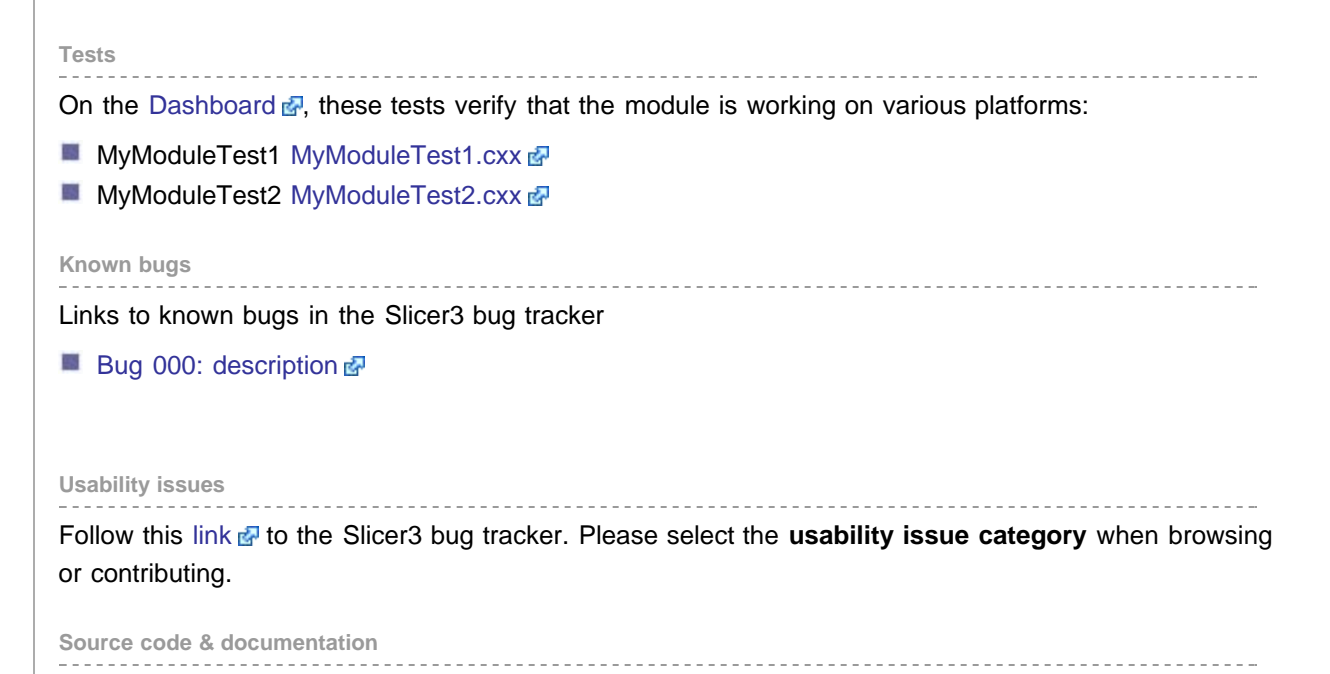

|                  | Links to the module's source code:                                                                                                    |
|------------------|----------------------------------------------------------------------------------------------------|
|                  | Source code:                                                                                                    |
|                  | Source code 🗗                                                                                                    |
|                  | Doxygen documentation:                                                                                                    |
|                  | class1 dł                                                                                                    |
|                  |                                                                                                    |
|                  | Acknowledgment                                                                                                    |
|                  | This work is part of the National Alliance for Medical Image Computing (NAMIC), funded by the National Institutes of Health through the NIH Roadmap for Medical Research, Grant U54 EB005149 (PI: Ron Kikinis).                                                                                                    |
|                  | References for algorithms implemented in this module                                                                                                    |
|                  | <ul> <li>A Nonparametric Method for Automatic Correction of Intensity Nonuniformity in MRI Data, J.G. Sled, A.P. Zijdenbos, and A.C. Evans, IEEE Transactions on Medical Imaging, 17(1):87–97, Feb 1998.</li> <li>N4ITK: Improved N3 Bias Correction A, N.J. Tustison, B.B. Avants, P.A. Cook, Y. Zheng, A. Egan, P.A. Yushkevich, J.C. Gee, IEEE Transactions on Medical Imaging, Vol 99, April 2010.</li> <li>N4ITK: Nick's N3 ITK Implementation for MRI Bias Field Correction A, N. Tustison, J. Gee, Insight Journal, 2009.</li> </ul> |
|                  | References for related algorithms                                                                                                    |
|                  | Parametric Estimate of Intensity Inhomogeneities Applied to MRI, M. Styner, C. Brechbhuler, G. Szekely, and G. Gerig, IEEE Transactions on Medical Imaging, 19(3):153–165, Mar 2000.                                                                                                    |
|                  |                                                                                                    |
| This page was la | st modified on 6 May 2010, at 20:14. This page has been accessed 7,354 times. Privacy policy                                                                                                    |

About SlicerWiki Disclaimers

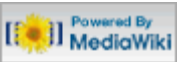